# VSeehealth

Knowledgebase > VSee Clinic for Patients > Camera and Microphone settings for browsers - Microsoft Edge (Desktop only)

## Camera and Microphone settings for browsers - Microsoft Edge (Desktop only)

Jay-Ileen (Ai) - 2024-03-07 - VSee Clinic for Patients

To have a call with your provider or patient on the browser, you need to make sure the right microphone and camera are chosen and accessible.

#### **IMPORTANT:**

- Make sure no other applications are using the camera or microphone at the same time. Restarting the browser or device might also help
- Make sure you are using the most recent version of the browser. <u>Check for updates.</u>
- These settings and troubleshooting will work, given that the microphone and camera are working properly.
- When you enter a waiting room for the first time, you will be asked to give permission to access your camera & mic for use during a call. This step is mandatory for most browser applications to protect your privacy. Please be sure to select **Allow** when prompted.
- We highly recommend using Google Chrome for the best quality. (**Note:** For iPad or iPhone users, please use Safari, since calling via Chrome is not supported).

How to Allow Camera and Microphone Permission Prior to the Call How to Check Camera and Microphone Permission in Microsoft Edge During Device Testing

How to Change Camera and Microphone Permission in Microsoft Edge How to Check for Microsoft Edge Updates

### Allowing Camera and Microphone Permission Prior to the Call

1. On your browser call tab, select the icon located near the left side of your search bar.

2. When the menu appears, make sure to set Allow for both Camera and Microphone.

| VSee Clinic Ilinic Wa                   | aiting Room × +                              |                  |                                            |
|-----------------------------------------|----------------------------------------------|------------------|--------------------------------------------|
| $\leftarrow$ $\rightarrow$ C $\bigcirc$ | https://team.vsee.me/visits/inbrowser_       | calling/24627943 |                                            |
| Abo                                     | put team.vsee.me                             | ×                | You are in Clinic Devs Huddle. You are the |
| ĉ                                       | Connection is secure                         | >                | 🔌 🔌 Unable to access your Camera and       |
| P                                       | Permissions for this site                    |                  |                                            |
|                                         | Camera $\longrightarrow$ (i) Allo            | w v              |                                            |
|                                         | Microphone                                   | w v              |                                            |
|                                         | Cookies (18 cookies in use)                  | >                |                                            |
| Ģ                                       | Tracking prevention for this site (Balanced) |                  |                                            |
|                                         | Trackers (0 blocked)                         | >                |                                            |
|                                         |                                              |                  |                                            |
|                                         |                                              |                  |                                            |

3. Make sure your microphone & camera are Unmuted. Then tap the "I'm Ready" button to enter the call.

| (3 |                        |  |
|----|------------------------|--|
|    | I'm ready.             |  |
|    | ¢ ¤^                   |  |
|    | Skip preview next time |  |
|    |                        |  |

#### **Checking Camera and Microphone Permission in Microsoft Edge During Device Testing**

1. On the browser window, click on the lock icon on the left side of the address bar.

| Clinic Portal x + | t_computer                                | A <sup>%</sup> | ۲ <b>0</b> | £'≡  | -      | •   | ×<br> |
|-------------------|-------------------------------------------|----------------|------------|------|--------|-----|-------|
| VSee Clinic       |                                           | For Providers  | Help       | o Te | st Dev | ice | Î     |
|                   | Browser Test                              |                |            |      |        |     |       |
|                   | Operating System<br>Windows (Version 10)  |                |            |      |        |     |       |
|                   | Browser<br>Edge (Version 103.0.1264)      |                |            |      |        |     |       |
|                   | Network Setup<br>Passed 6 out of 6 tests. |                |            |      |        |     |       |
|                   | NEXT                                      |                |            |      |        |     |       |

2. Under "Permissions" you will see the current permissions that the site has. For the example below, the camera and microphone are set to "Allow" when the device test was opened and can be used by the browser.

| Clinic Portal            | × +                              |                              |                                                                                                    |                   |      |      | -      | 0   | × |
|--------------------------|----------------------------------|------------------------------|----------------------------------------------------------------------------------------------------|-------------------|------|------|--------|-----|---|
| $\epsilon \rightarrow c$ | https://clinic.vsee.me/test      | _computer                    |                                                                                                    | Dt A <sup>N</sup> | ŝ    | \$^≣ | æ      | ۲   |   |
|                          | About clinic.vsee.me             | ×                            |                                                                                                    |                   |      |      |        |     | - |
| VSee                     | Connection is secure             | >                            |                                                                                                    | For Providers     | Help | Te   | st Dev | ice |   |
|                          | Permissions for this site        |                              |                                                                                                    |                   |      | _    |        |     | - |
|                          | Camera                           | 🙆 Allow 🗸 🗸                  | $\sim$                                                                                              |                   |      |      |        |     |   |
|                          | Microphone                       | ₽ Allow ∨                    | 🞐 🜒 🔮 (III)                                                                                         |                   |      |      |        |     |   |
|                          | Cookies (16 cookies in use)      | >                            | Call Test                                                                                           |                   |      |      |        |     |   |
|                          | 🖓 Tracking prevention for this s | site (Balanced)              |                                                                                                    |                   |      |      |        |     |   |
|                          | Trackers (0 blocked)             | >                            | Excellent Network Condition                                                                         |                   |      |      |        |     |   |
|                          |                                  | Great! You ar<br>invite link | ready for your video visit. Remember to use your<br>o start your video 5-10 mins before your visit. |                   |      |      |        |     |   |
|                          |                                  |                              | Finish                                                                                              |                   |      |      |        |     |   |

### Changing Camera and Microphone Permission in Microsoft Edge

If the browser does not have permission it will look similar to the following when you click the lock icon:

• Microphone permission denied/blocked:

|              | Clinic Portal   | ×                   | 🕄 Settings                | ×   +       |                 |               |    |     |             |        | -        | O    | × |
|--------------|-----------------|---------------------|---------------------------|-------------|-----------------|---------------|----|-----|-------------|--------|----------|------|---|
| $\leftarrow$ | $\rightarrow$ C | https://clinic.vs   | ee.me/test_comput         | ter         |                 |               |    |     | 💊 A* 🟠      | £_≡    | Ē        |      |   |
|              |                 | About clinic.vsee.m | e                         | $\times$    |                 |               |    |     |             |        |          |      |   |
|              | VSe             | Connection is se    | cure                      | >           |                 |               |    | For | Providers H | lelp - | Test Dev | vice |   |
|              | _               | Permissions for t   | this site                 |             |                 |               |    |     |             |        |          |      |   |
|              |                 | Microphone          | -Co                       | Block V     |                 |               |    |     |             |        |          |      |   |
|              |                 | Cookies (16 cook    | ties in use)              |             |                 | 0             |    |     |             |        |          |      |   |
|              |                 |                     | tion for this site (Balar | aced)       | licrophone T    | est           |    |     |             |        |          |      |   |
|              |                 | Trackers (0 block   | ed)                       | >           |                 |               |    |     |             |        |          |      |   |
|              |                 |                     |                           | Unable to   | perform audio   | capture test: |    |     |             |        |          |      |   |
|              |                 |                     |                           | F           | Permission de   | nied          |    |     |             |        |          |      |   |
|              |                 |                     |                           |             | 1               |               |    |     |             |        |          |      |   |
|              |                 |                     |                           |             | X               |               |    |     |             |        |          |      |   |
|              |                 |                     |                           | Hov         | v to give permi | ssion 👻       |    |     |             |        |          |      |   |
|              |                 |                     |                           |             |                 |               |    |     |             |        |          |      |   |
|              |                 |                     |                           |             |                 |               |    |     |             |        |          |      |   |
|              |                 |                     |                           |             |                 |               |    |     |             |        |          |      |   |
|              |                 |                     |                           |             |                 |               |    |     |             |        |          |      |   |
|              |                 |                     |                           |             |                 |               |    |     |             |        |          |      |   |
|              |                 |                     |                           | Ask Support |                 | Repeat Ter    |    |     |             |        |          |      |   |
|              |                 |                     |                           | Ask Support |                 | Repeat Tes    | st |     |             |        |          |      |   |

• Camera Permission denied/blocked:

| 25 ×   +                              | - • ×                          |
|---------------------------------------|--------------------------------|
| computer                              | 📑 A 🕼 🖆 🍘 🚯 …                  |
| ×                                     |                                |
| >                                     | For Providers Help Test Device |
|                                       |                                |
| 🚱 Block 🗸                             |                                |
| ↓ Allow ✓ ↓ ◀》 (♀) 🗉                  |                                |
| > Camera Test                         |                                |
| te (Balanced)                         |                                |
| > ble to perform camera capture test: |                                |
| Permission denied                     |                                |
| 19                                    |                                |
| ×                                     |                                |
| How to give permission 👻              |                                |
|                                       |                                |
|                                       |                                |
|                                       |                                |
|                                       |                                |
|                                       |                                |
|                                       |                                |
| Ask Support Repeat Test               |                                |
|                                       | ps x +<br>computer             |

You can set the permission to "Allow" by following the steps below:

1. Click on the lock icon

2. Click on the drop-down menu for the permission that says "Block" (Camera and/or Microphone)

3. Click on "Allow"

| Clinic Portal              | × +                                              |                      |
|----------------------------|--------------------------------------------------|----------------------|
| $\leftarrow \rightarrow$ C | https://clinic.vsee.me/test_co                   | mputer               |
|                            | About clinic.vsee.me                             | ×                    |
|                            | Connection is secure                             | > nic                |
|                            |                                                  |                      |
| _                          | Camera                                           | Go Block V           |
| _                          | Microphone                                       | 📞 Block 🗸            |
|                            | Cookies (14 cookies in use)                      | <sup>8</sup> ↓ Allow |
|                            | ☐ <sup>1</sup> Tracking prevention for this site | Co Block             |
| _                          | Trackers (0 blocked)                             | O Ask (default)      |
|                            |                                                  |                      |
|                            |                                                  |                      |

4. Once you have changed the setting to "Allow", you will get a prompt to refresh the page. Click on "Refresh" and retry the device test again.

|              | Clinic Portal     | × +                                     |
|--------------|-------------------|-----------------------------------------|
| $\leftarrow$ | $\rightarrow$ C ( | https://clinic.vsee.me/test_computer    |
| භි           | To see settings u | pdates, refresh the page <b>Refresh</b> |

#### **Checking for Microsoft Edge Updates**

1. In the upper right-hand corner of Microsoft Edge, click on the **ellipsis (3 vertical dots).** 

- 2. Select Help and feedback.
- 3. Click on About Microsoft Edge.

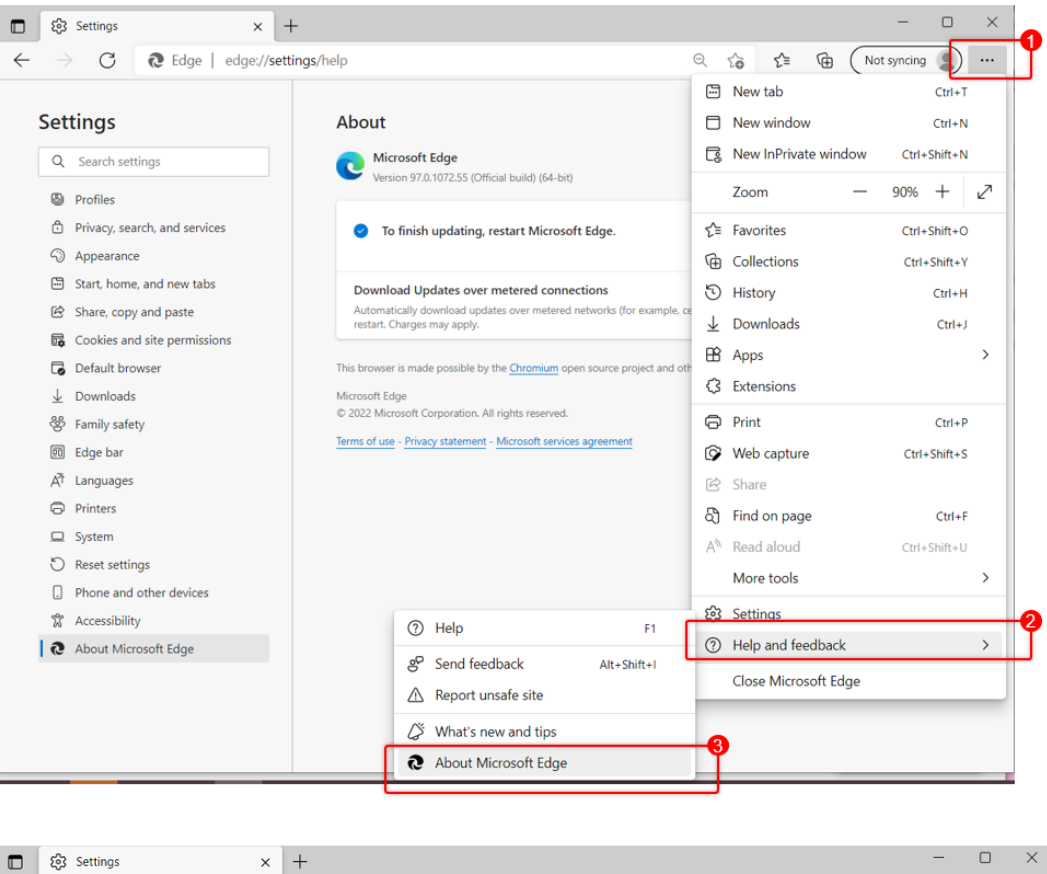

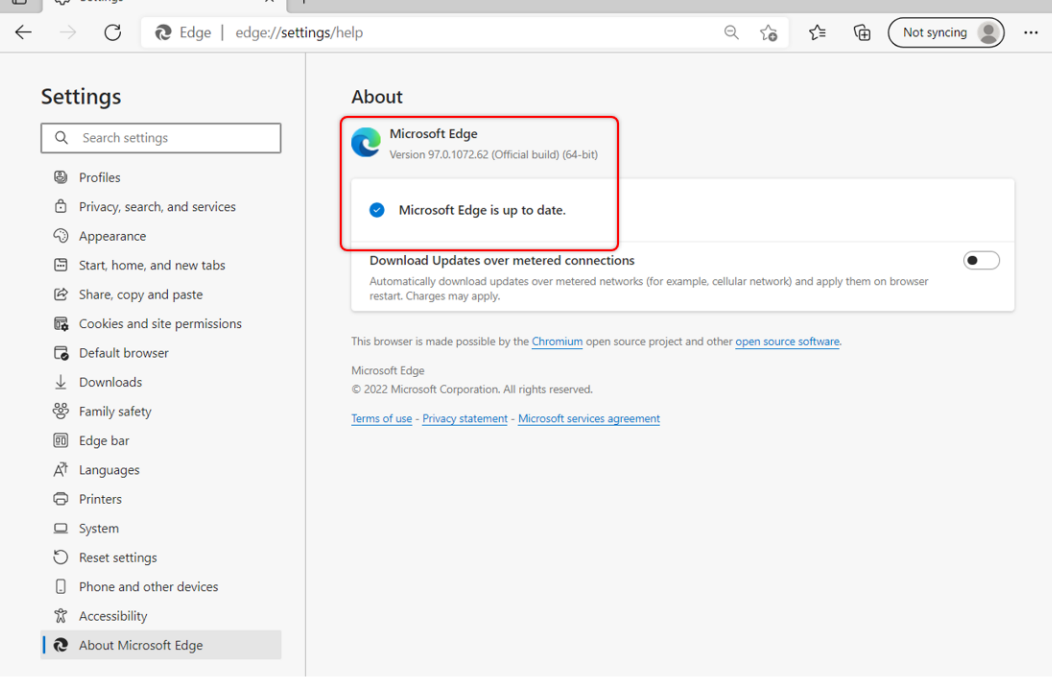

Microsoft Edge will check for updates and install them automatically. Click **Restart** to apply any updates that were installed.

View instructions for other browsers/devices

If you have any questions, please contact our support team.

Last updated on: 9 September 2022

| Tags       |  |  |
|------------|--|--|
| browser    |  |  |
| camera     |  |  |
| edge       |  |  |
| microphone |  |  |